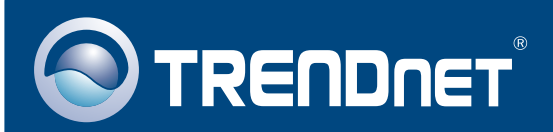

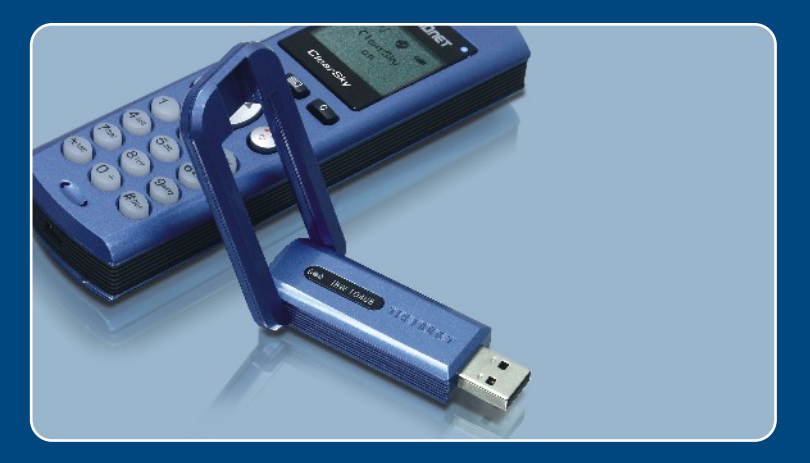

# Lühike paigaldusjuhend

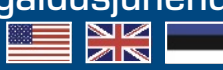

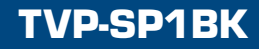

# Sisukord

| Eesti                                      | 1      |
|--------------------------------------------|--------|
| 1. Enne alustamist<br>2. Kuidas installida | 1<br>2 |
| Tõrkeotsing                                | 8      |

## 1. Enne alustamist

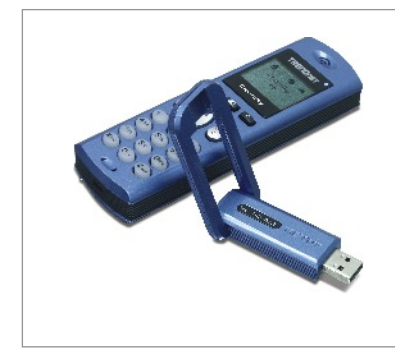

## Pakendi sisu

- TVP-SP1B
- TEW-104UB
- Lühike paigaldusjuhend
- 700 mAh liitium-ioon aku
- CD-plaat seadistusprogrammi ja draiveriga
- 1-meetrine USB kaabel (mini-USB ja tüüp A pistikud)

## Nõuded süsteemile

- CD-seade
- Paigaldatud Skype programm
- Arvuti vaba USB pordiga
- Protsessor: 400 MHz või kiirem
- Mälu: 128 MB või rohkem
- Vaba kõvakettaruum: 50 MB või rohkem
- · Windows 2000/XP

Märkus: Skype peab olema paigaldatud enne, kui alustate installiga.

<u>Märkus:</u> sisestage komplekti kuuluv aku Bluetooth telefoni akupesasse ja ühendage USB kaabel arvutiga telefoni laadimiseks installi ajal (pärast installi laske akul 6 tundi laadida).

<u>Märkus:</u> ärge sisestage TBW-104UB USB adapterit enne, kui teil seda teha palutakse.

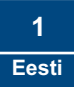

## 2. Kuidas installida

<u>Märkus:</u> paigaldage komplekti kuuluv 700 mAh liitium-ioon aku TVP-SP1B akupesasse. Seejärel ühendage aku laadimiseks USB kaabel (laske enne telefoni kasutamist akul 6 tundi laadida). Ärge installige TBW-104UB USB adatperit enne, kui teil seda teha palutakse.

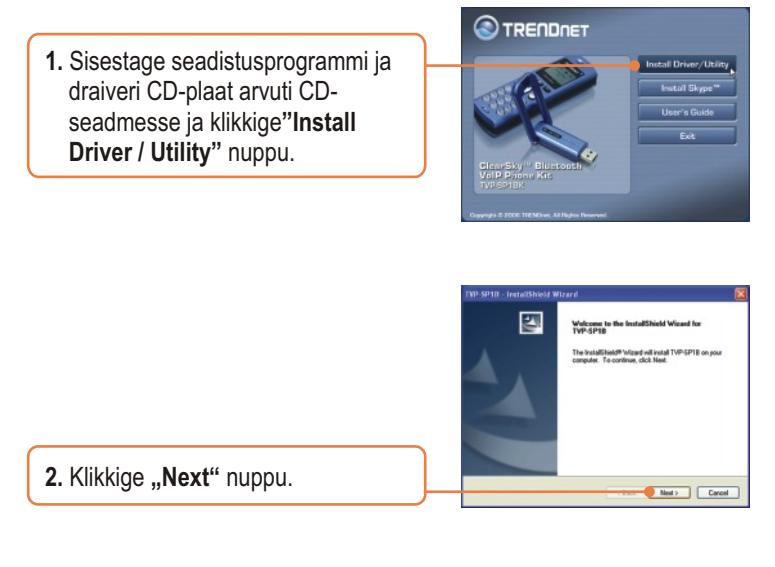

 Kui te jõuate selle aknani, valige "Yes, I do". Klikkige "Next" nuppu.

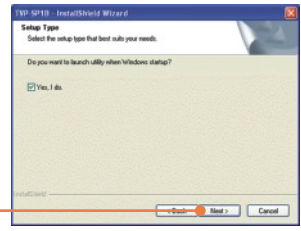

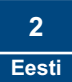

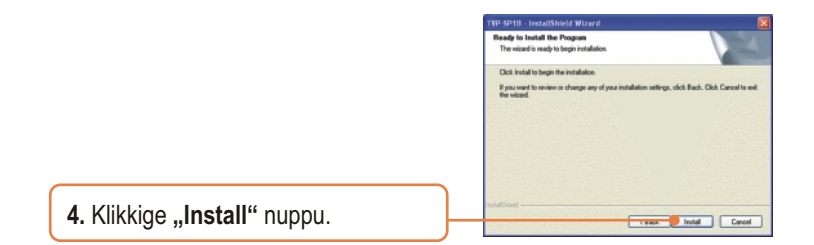

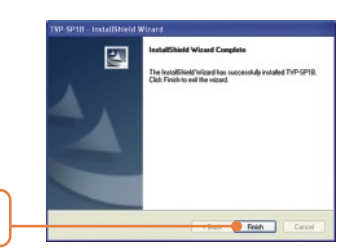

5. Klikkige "Finish" nuppu.

6. Bluetooth adapteri installi alustamiseks klikkige "Yes" nuppu.

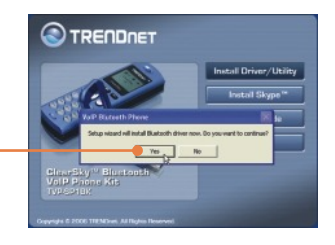

7. Valige rippmenüüst keel. Klikkige "OK" nuppu.

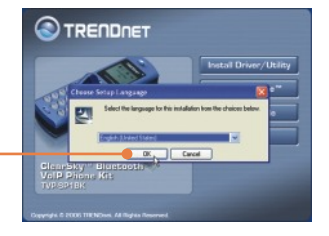

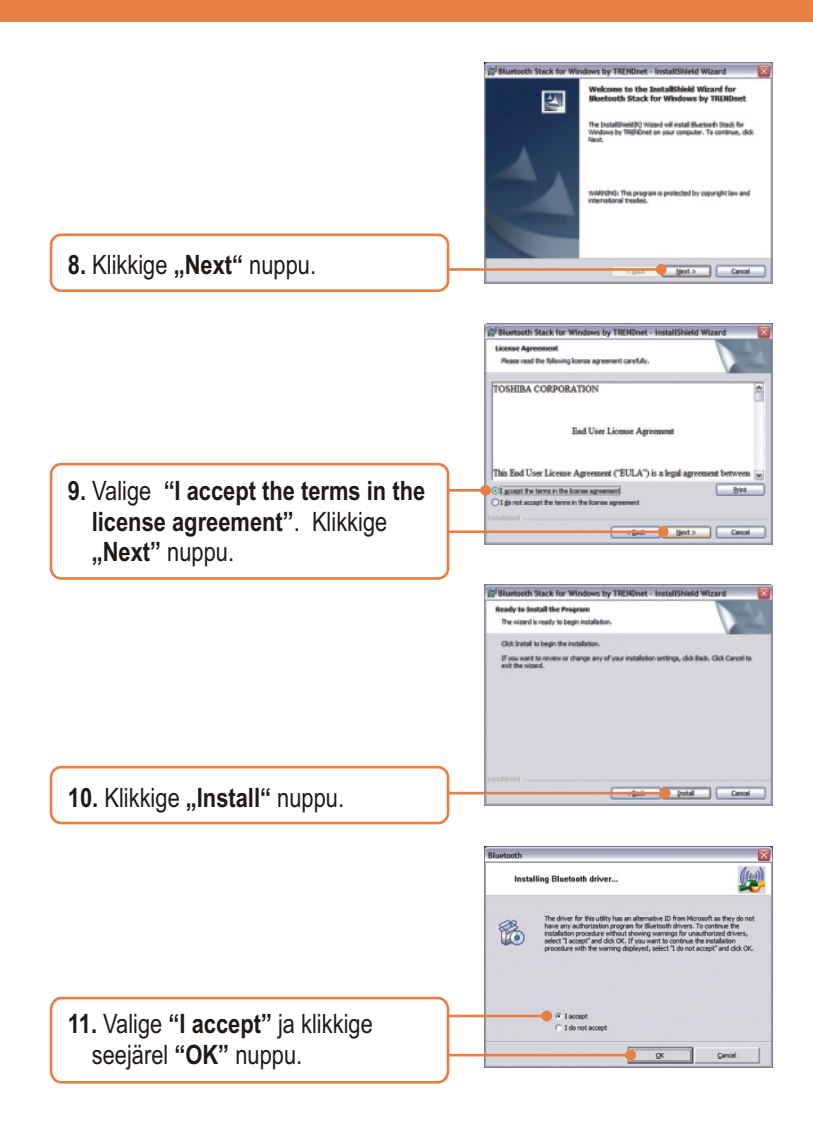

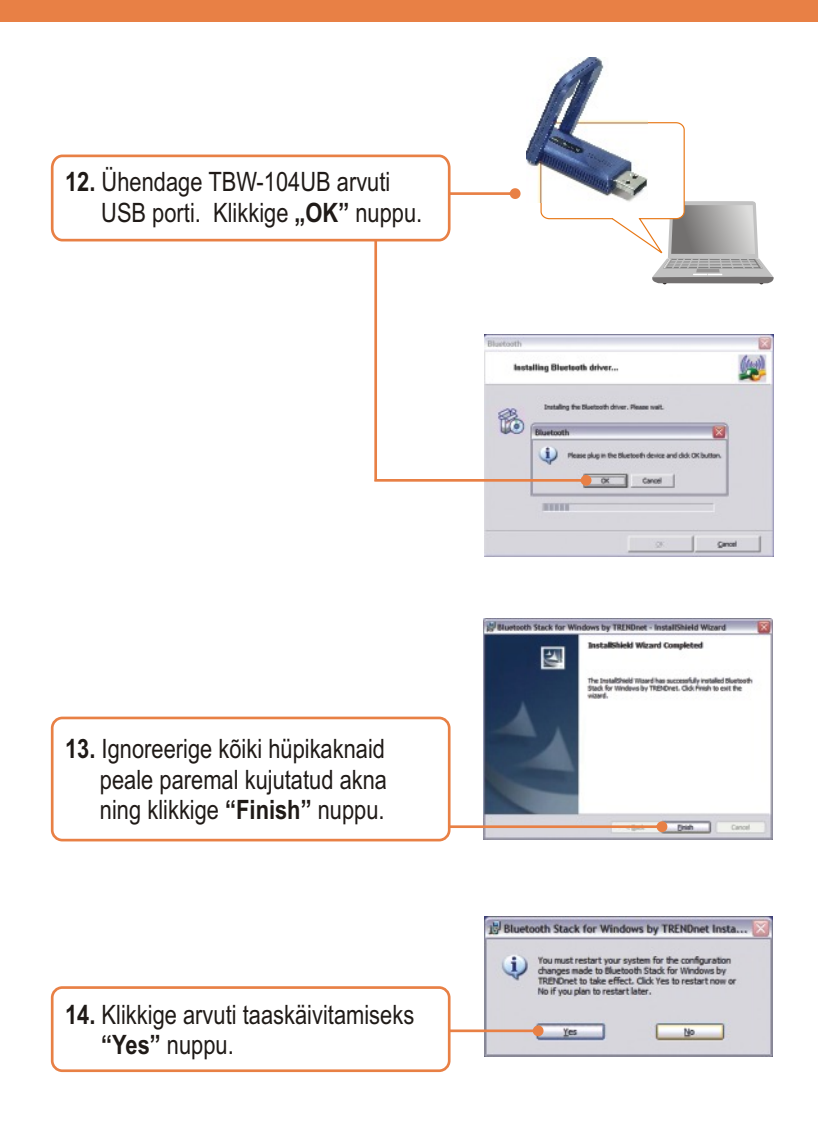

 Peale arvuti taaskäivitamist, kui avaneb uuesti Windowsi töölaud, peaks avanema telefoni seadistusprogramm. Kui see ei avane, topletklikkige "ClearSky Bluetooth VoIP" ikooni. Klikkige "Search" nuppu. ClearSky Bluetooth VoIP Phone

-

Version: 1.0.0.19

Setup Utility (00:11:E0:AA:AA:99)

Search

- Select one Bluetooth Phone -

16. Lülitage ClearSky Bluetooth telefon sisse ja vajutage LCD ekraani all asuvat "Configuration" nuppu. Valige menüüst "Pairing" ja vajutage Bluetooth paaritamisrežiimile minemiseks rohelist kõne alustamise nuppu. Klikkige "OK" nuppu.

Sertup Unitity
Please Turn on ClearSky Blactooth Phone and then Enter Configuration->Plaining Plode 1
OK

 Valige oma Bluetooth telefon (kontrollige õige seadme valimiseks MAC-aadressi. Telefoni MAC aadressi nägemiseks eemaldage aku). Klikkige "OK" nuppu.

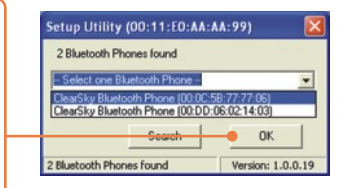

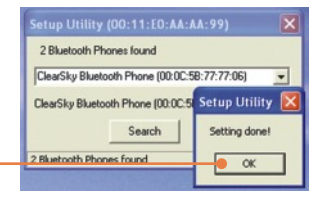

m wants to use Skype

| <ol> <li>Bluetooth seadistusprogrammi<br/>käivitamiseks klikkige "Yes"<br/>nuppu.</li> </ol> | Setup Utility 🛛 🕅                           |
|----------------------------------------------------------------------------------------------|---------------------------------------------|
|                                                                                              | Do you want to start the utility right now? |
|                                                                                              | Yes No                                      |

18. Bluetooth seadmete paaritamise

lõpetamiseks klikkige "OK"

nuppu.

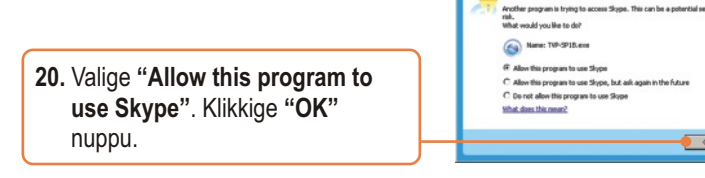

## Paigaldus on lõppenud

Täpsemat teavet TVP-SP1BK seadistamise ja edasijõudnud valikute kohta leiate käsiraamatust CD-plaadilt või TRENDneti kodulehelt aadressil www.trendnet.com

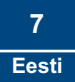

#### Q1: Kuidas helistada Skype kontaktile?

A1: Esiteks lülitage sisse ClearSky telefon ja oodake, kuni telefoni ekraanile ilmub kiri "ClearSky on". Järgmisena vajutage aadressraamatu sünkroniseerimiseks Skype programmiga kontaktide sünkroniseerimise nuppu. Seejärel valige üles-alla noolega kontakt. Viimasena vajutage helistamiseks kõne alustamise nupule. Kõne lõpetamiseks vajutage kõne lõpetamsie nupule.

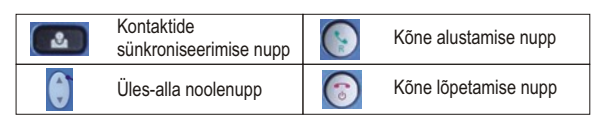

# Q2: Mul ei õnnestu paaritada TVP-SP1B Bluetooth VoIP telefoni TBW-104UB USB adapteriga. Mida ma peaksin tegema?

A2: Enne Bluetooth VoIP telefoni paaritamist USB Bluetooth adapteriga peab TVB-SP1B seadistusprogramm olema installitud ja töötama. TVB-SP1B seadistusprogrammi käivitamiseks klikkige "Start", klikkige "Programs", klikkige "Trendnet TVP-SP1B" ja seejärel klikkige "TVP-SP1B".

#### Q3: Windows ei tunne ära mu TBW-104UB USB adapterit. Mida ma peaksin tegema?

A3: Veenduge, et teie arvuti vastab juhendi 1. peatükis toodud miinimumnõuetele. Samuti peate enne USB Bluetooth adapteri paigaldamist installima telefoni seadistusprogrammi (nagu on kirjeldatud peatükis 2). Kui Windows ei tunne endiselt teie riistvara, proovige ühendada adapter arvuti mõnda teise USB porti.

#### Q4: Ma ei saa TVP-SP1B VoIP Bluetooth telefoni sisse lülitada. Mida ma peaksin tegema? A4: Esmalt veenduge, et liitium-ioon aku on korralikult paigaldatud ja 6 tundi laadinud. Seejärel kontrollige, ega telefon ei ole puhkerežiimil. Telefoni sisse lülitamiseks vajutage ja hoidke toitenuppu all vähemalt 3 sekundit.

Kui teil esineb endiselt probleeme või teil on küsimusi TVP-SP1B ja TBW-104UB kohta, lugege lisateavet "Kasutaja käsiraamatust" CD-plaadil või võtke ühendust Trendneti tehnilise toe osakonnaga.

#### Sertifikaat

Antud seadet on testitud ja täheldatud ühilduvust FCC ja CE reeglitega.

Operatsioonil subjektiga on järgitud kahte tingimust.

- (1) Antud seade ei põhjusta kahjulike häireid.
- (2) Seade peab aktsepteerima kõiki häireid. Kaasaarvatud häireid, mis võivad põhjustada ebasoovitud operatsioone

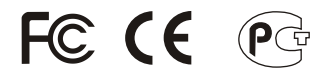

Elektri- ja elektroonikatoodete jäätmeid ei tohi ära visata koos olmejääkidega. Abivahendite olemasolu korral palume ümber töötlemiseks sorteerida. Küsi nõu jäätmete ümber töötlemise kohta oma kohalikult jaemüüjalt.

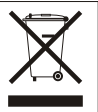

MÄRKUS: TOOTJA EI VASTUTA SEADME VOLITAMATA MUUNDAMISE (MUUTMISE) TAGAJÄRJEL TEKKINUD RAADIO VÕI TV HÄIRETE EEST. SELLISED MUUDATUSED VÕIVAD PÕJUSTADA KASUTAJA SEADME KASUTUSÕIGUSE ANNULEERIMISE.

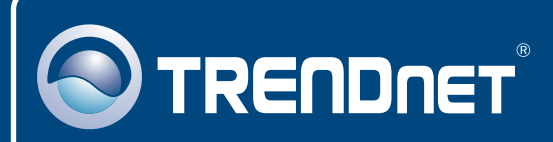

## **TRENDnet** Technical Support

## US · Canada

**Toll Free Telephone:** 1(866) 845-3673 24/7 Tech Support

Europe (Germany • France • Italy • Spain • Switzerland • UK)

Toll Free Telephone: +00800 60 76 76 67

English/Espanol - 24/7 Francais/Deutsch - 11am-8pm, Monday - Friday MET

### Worldwide

Telephone: +(31) (0) 20 504 05 35 English/Espanol - 24/7

Francais/Deutsch - 11am-8pm, Monday - Friday MET

## **Product Warranty Registration**

Please take a moment to register your product online. Go to TRENDnet's website at http://www.trendnet.com

## TRENDNET

20675 Manhattan Place Torrance, CA 90501 USA

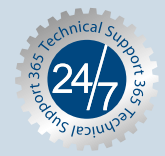